Dashboard | Profits 4 Purpose

### Step 1: From the Administration drop down, select "Events"

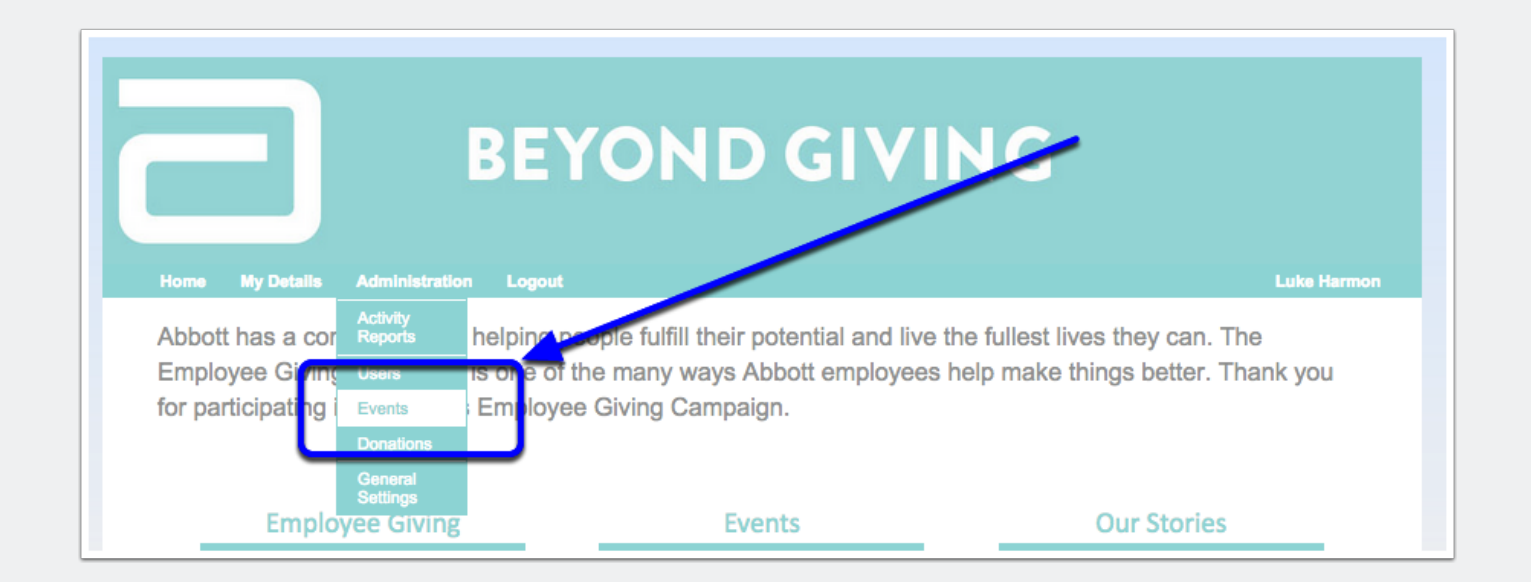

## Step 2a: Filter to "not approved" events

This page will default to "search". From there, select "Add new condition" and choose "Status"

| Search                                                                       | Add Events                                                                    | s Setup                                         |                                        |                                                    |                              |
|------------------------------------------------------------------------------|-------------------------------------------------------------------------------|-------------------------------------------------|----------------------------------------|----------------------------------------------------|------------------------------|
|                                                                              | _                                                                             |                                                 |                                        |                                                    |                              |
|                                                                              |                                                                               |                                                 |                                        |                                                    |                              |
| Use the curre                                                                | nt reporting year                                                             |                                                 |                                        |                                                    |                              |
| Start date                                                                   | 01/01/2014                                                                    | (e.g. 2010-07-08)                               |                                        |                                                    |                              |
| End date                                                                     | 12/31/2014                                                                    | (e.g. 2010-07-08)                               |                                        |                                                    |                              |
|                                                                              |                                                                               |                                                 |                                        |                                                    |                              |
| Additional C                                                                 | onditions                                                                     |                                                 |                                        |                                                    |                              |
|                                                                              |                                                                               |                                                 |                                        |                                                    |                              |
| + Add ne                                                                     | ew condition                                                                  |                                                 |                                        |                                                    |                              |
| - Errori                                                                     |                                                                               |                                                 |                                        |                                                    |                              |
| Event                                                                        | Name                                                                          |                                                 |                                        |                                                    |                              |
| <ul> <li>Event</li> <li>Event</li> </ul>                                     | Name<br>Tag                                                                   |                                                 |                                        |                                                    |                              |
| Event                                                                        | Name<br>Tag<br>Profit Partner                                                 |                                                 |                                        |                                                    |                              |
| Event     Non-F     Status                                                   | Name<br>Tag<br>Profit Partner<br>s<br>Host                                    |                                                 |                                        |                                                    |                              |
| Event<br>Non-F<br>Status<br>Event<br>RSVP                                    | Name<br>Tag<br>Profit Partner<br>s<br>Host<br>'d User                         |                                                 |                                        |                                                    |                              |
| Events                                                                       | Name<br>Tag<br>Profit Partner<br>s<br>Host<br>'d User                         |                                                 |                                        | Export to                                          | : By Bi                      |
| Events                                                                       | Name<br>Tag<br>Profit Partner<br>s<br>Host<br>'d User                         |                                                 |                                        | Export to                                          | : B) B)                      |
| © Event<br>© Non-F<br>© Status<br>© Event<br>© RSVP<br>Events ▼<br>Created ▲ | Name Tag Profit Partner s Host 'd User EVENT                                  | Non-Profit Partner 🔺                            | START .                                | END A                                              | s:<br>CSV Ps / A<br>SEATS    |
| Events Created A                                                             | Name Tag Profit Partner S Host 'd User EVENT ▲ Boys and Girls Club Test Event | Non-Profit Partner ▲ FATHER FLANAGANS BOYS HOME | START ▲<br>December 6, 2014<br>5:15 AM | Export to<br>END ▲<br>December 27, 2014<br>9:30 AM | x SSVPs / A<br>SEATS<br>1/12 |

### Step 2b: Select "not approved"

After you select "Not Approved" from the drop down menu, hit "Search"

|                 |                                                                                                    |                      |         |           | _                  |
|-----------------|----------------------------------------------------------------------------------------------------|----------------------|---------|-----------|--------------------|
| Use the cur     | rent reporting year                                                                                                    |                      |         |           |                    |
| Start date      | 01/01/2014                                                                                                    | (e.g. 2010-07-08)    |         |           |                    |
| End date        | 12/31/2014                                                                                                    | (e.g. 2010-07-08)    |         |           |                    |
| Status<br>+ Add | new condition 🔻                                                                                                    | ■ is Not approv      | ed      | \$        | Delete             |
| Searc           |                                                                                                    |                      |         |           |                    |
| Searc<br>Events | n and the second second s |                      |         | Export to | : R                |
| Searc<br>Events | event .                                                                                                    | Non-Profit Partner 🛦 | START & | Export to | RSVPs / A<br>SEATS |

## **Step 3: Select your desired event**

Clicking on your desired event will expand it

| Search          | Add Events               | Setup                |                  |                   |         |
|-----------------|--------------------------|----------------------|------------------|-------------------|---------|
|                 |                          |                      |                  |                   |         |
|                 |                          |                      |                  |                   |         |
| Use the current | t reporting year         |                      |                  |                   |         |
| Start date      | 01/01/2014               | (e.g. 2010-07-08)    |                  |                   |         |
| End date        | 12/31/2014               | (e.g. 2010-07-08)    |                  |                   |         |
|                 |                          |                      |                  |                   |         |
| Additional Co   | nditions                 |                      |                  |                   |         |
| Auditional CO   | Indidulia                |                      |                  |                   |         |
| Status          |                          | Is Not approv        | ed               | \$                | Delete  |
|                 |                          |                      |                  |                   |         |
| + Add nev       | v condition 🛛 🔻          |                      |                  |                   |         |
|                 |                          |                      |                  |                   |         |
| Search          |                          |                      |                  |                   |         |
| Search          |                          |                      |                  |                   |         |
|                 |                          |                      |                  |                   |         |
|                 |                          |                      |                  |                   |         |
| Events V        |                          |                      |                  | Export to:        | CSV     |
|                 |                          |                      |                  |                   | RSVPs / |
| Created .       | EVENT .                  | Non-Profit Partner . | CTADT .          | END .             | 20412   |
|                 | Boys and Girls Club Tast | FATHER FLANAGANS     | December 6, 2014 | December 27, 2014 | 1/12    |
| 11/9/14         | Event                    | BOYS HOME            | 5:15 AM          | 9:30 AM           |         |

#### **Step 4: Review and update**

If you approve of the event, change it from "Unpublished" to "Published"

| Close | Event Title: *               | Boys and Girls Club Test Event                                                                                                    |
|-------|------------------------------|----------------------------------------------------------------------------------------------------|
|       |                              |                                                                                                    |
|       | Non-Profit Partner: *        | FATHER FLANAGANS BOYS HOME Q                                                                                                    |
|       | Start: *                     | 12/6/2014 05:15 AM                                                                                                    |
|       | End: *                       | 12/27/2014 09:30 AM <b>Save Changes</b>                                                                                                    |
|       | Event Location: *            | San Diego, CA, United States Cancel                                                                                                    |
|       | Description*                 | A Normal text - Bold Italic Underline III 🗟 🖉 🖉 🕼                                                                                                    |
|       |                              | It is time for everyone to step forward and eldress this crisis. No matter how you participate, we can all help young people reach their full potential. Joi in and help kids find their path to a great future! CONNECT Find a Club in your community. It is a full place for kids and teens to meet friends, enjoy cool activities and even catch up with homework. Need to learn more? Stop by and <u>visit a nearby Club</u> . LEARN Boys & Clins Clubs impact the lives of young people in vital areas such as academic success, good character and citizenship, and healthy lifestyle. These Club programs and activities help kids thrive. SHARE Join our Facebook fan page. Post your Club photos, news articles and thoughts. It is your online place to meet other supporters, alumni or staff |
|       | # of Seats: *                | 12 Allow SVP?:* Yes \$                                                                                                    |
|       | Status: *                    | Unpublished                                                                                                    |
|       |                              |                                                                                                    |
|       | Featured?                    |                                                                                                    |
|       | Spaces Available:            | Yes 🗘                                                                                                    |
|       | Apply Hours to<br>Donations* | Yes \$                                                                                                    |
|       | Event Host/Admin*:           | Add                                                                                                    |
|       |                              | Luke harmon 🗘                                                                                                    |
| -     | ntact                        | Event Regions (0) RSVPs (1) Shifts(0)                                                                                                    |

## **Step 6a: View the Event**

From the dashboard, select "Events"

| Home My Details Administration Logout                                                                                        | OND GIVI                                                                                     | N G<br>Luke Harmon                                                    |
|----------------------------------------------------------------------------------------------------|----------------------------------------------------------------------------------------------|-----------------------------------------------------------------------|
| Abbott has a commitment to helping pe<br>Employee Giving Campaign is one of the<br>for participating in this year's Employee | ople fulfill their potential and live<br>ne many ways Abbott employees<br>o Giving Campaign. | the fullest lives they can. The<br>help make things better. Thank you |
| Employee Giving                                                                                                    | Events                                                                                       | Our Stories                                                           |
|                                                                                                    | Track Time                                                                                   |                                                                       |

### **Step 6b: View the Event**

Search by location, date range or tag to find your desired event

| BEYOND GIVING                                                                          |                                                                                                    |  |  |
|----------------------------------------------------------------------------------------|----------------------------------------------------------------------------------------------------|--|--|
| Home My Details Administration Logo                                                    | out Luke Harmon                                                                                      |  |  |
| Are you looking for ways to get invo<br>opportunities.                                 | olved with our non-profit partners? Below is a list of all upcoming volunteer                        |  |  |
|                                                                                        | Search                                                                                               |  |  |
|                                                                                        | Company Events Local Events                                                                          |  |  |
| Enter your location                                                                    |                                                                                                    |  |  |
| San Diego, Ca                                                                          | Abbott Test User Event                                                                               |  |  |
| Within a 100 mile range                                                                | San Diego, CA, United States<br>Starts: November 11, 2014 2:45 PM - Ends: November 13, 2014 9:50 PM  |  |  |
| Filter by                                                                              | More Info 12 volunteers needed                                                                       |  |  |
| <ul> <li>View Events In My Location</li> <li>View Events In All Location(s)</li> </ul> | luke test 2                                                                                          |  |  |
| Filter by date range                                                                   | San Diego, CA, United States<br>Starts: November 12, 2014 9:30 AM - Ende: November 14, 2014 10:35 AM |  |  |
| 01/01/2014 to 12/31/2014                                                               | test                                                                                                 |  |  |
| UPDATE SEARCH →                                                                        | More Info 12 volunteers needed                                                                       |  |  |
| Refine By Tag —                                                                        | Abbott Test Event<br>Chicago, IL, United States                                                      |  |  |